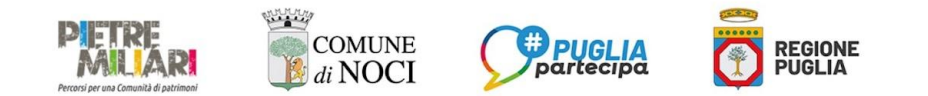

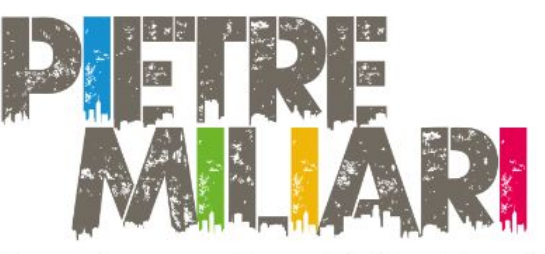

Percorsi per una Comunità di patrimoni

## Come si mappa

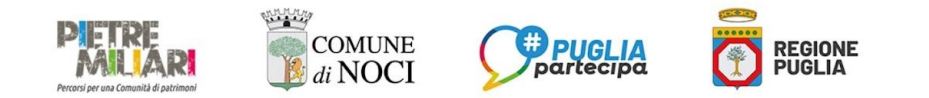

# Potete mappare da:

- Desktop (computer fisso)
- App su cellulare

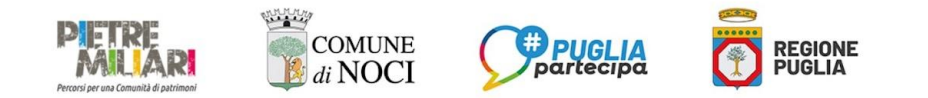

## Da Desktop (computer fisso)

Andate su https://www.city opensource.com/

In alto a destra potete iscrivervi alla piattaforma

| lt) en |                                                                                                    | city{open:                                                              | source}            |                   | Accedi/Registrati |
|--------|----------------------------------------------------------------------------------------------------|-------------------------------------------------------------------------|--------------------|-------------------|-------------------|
|        | Collaborative map                                                                                                    | ping platform                                                           |                    |                   | $\bigcirc$        |
|        | Augmented maps for co                                                                                                 | Ilaborative storyte                                                     | lling              |                   |                   |
|        | Cityopensource permette a tutti di r<br>di digital storytelling localizzando co<br>come foto, video e audio, su mappe | realizzare progetti collabora<br>ontenuti multimediali,<br>interattive. | itivi              |                   |                   |
|        |                                                                                                    |                                                                         |                    |                   |                   |
|        | Mappe<br>0<br>40                                                                                                    | Locations<br>Operations   5929                                          | Mēdia<br>0<br>9720 | Mappatori<br>2212 |                   |

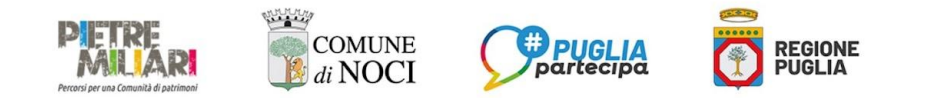

## Da Desktop (computer fisso)

Inserite i vostri dati e accettate i termini di uso (la piattaforma vi invierà un codice di verifica da inserire)

| 📃 🤃 en                                    |                           | city{opensource}                                                                                        |  |
|-------------------------------------------|---------------------------|----------------------------------------------------------------------------------------------------|--|
|                                           | Registrational            | Hai un account?<br>Registrati                                                                           |  |
|                                           | Nickname* So              |                                                                                                    |  |
|                                           | Nome" Ins                 |                                                                                                    |  |
| - And And And And And And And And And And | Cognome" Ins              |                                                                                                    |  |
|                                           | Email <sup>*</sup> Ins    |                                                                                                    |  |
|                                           | Password <sup>*</sup> Pas |                                                                                                    |  |
| je -                                      | Ripetin mining Rip        | Itions'                                                                                                 |  |
|                                           | Dopo aver inviato i       | tuoi dati riceverai una mail con il codice di verifica per accedere alla plattaforma.<br>Verifica email |  |

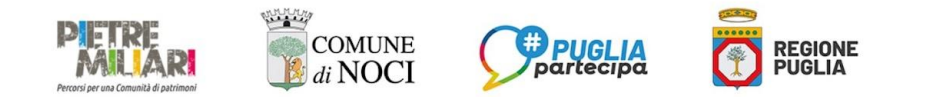

### Da Desktop (computer fisso)

Una volta loggati sarete rimandati sul vostro profilo

Cliccando qui potete aggiungere l'immagine al vostro profilo e altro ancora

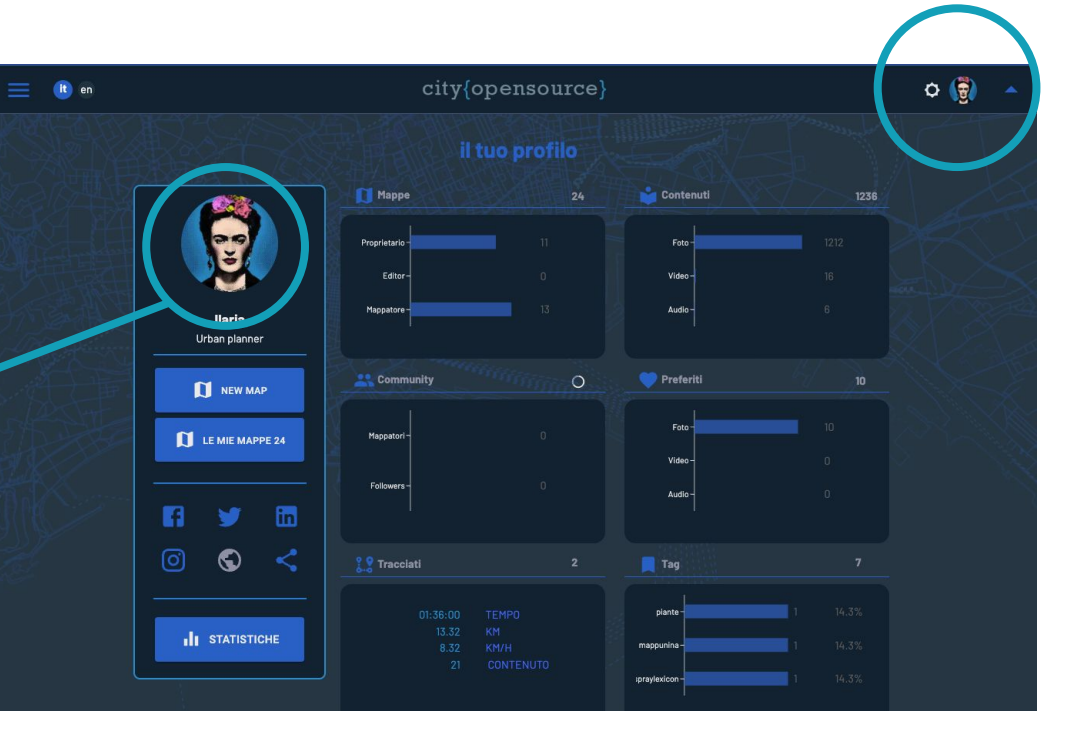

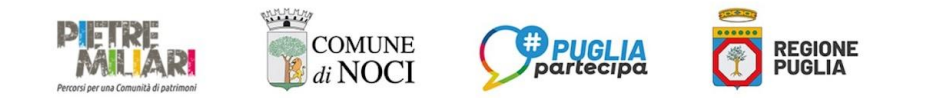

## Da Desktop (computer fisso)

۵ 😭 Esplora Proprietario Le noar e App Video-Editor-Servizi e risorse Audio-Mappatore Ilaria Urban planner **Digital commons** 2 Community NEW MAP Strumenti di mappatura LE MIE MAPPE 24 Mappator Video-Followers Audio-1 piante STATISTICHE mappunina praylexicon

Cliccate sul menù in alto a sinistra e andate su "Esplora"

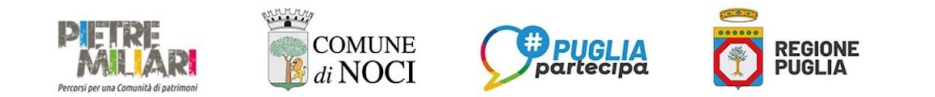

### Da Desktop (computer fisso)

Cercate Pietre Miliari e cliccate sull'immagine

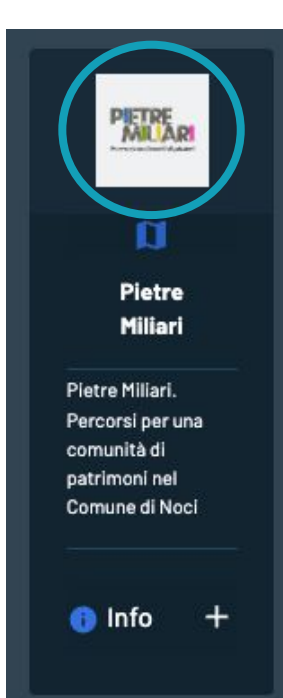

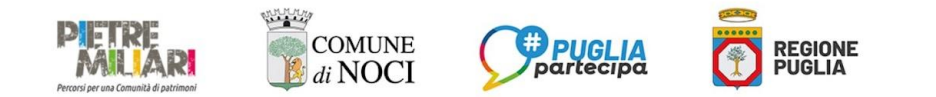

## Da Desktop (computer fisso)

Entrerete nella mappa di Pietre Miliari

Cliccando qui potete mappare

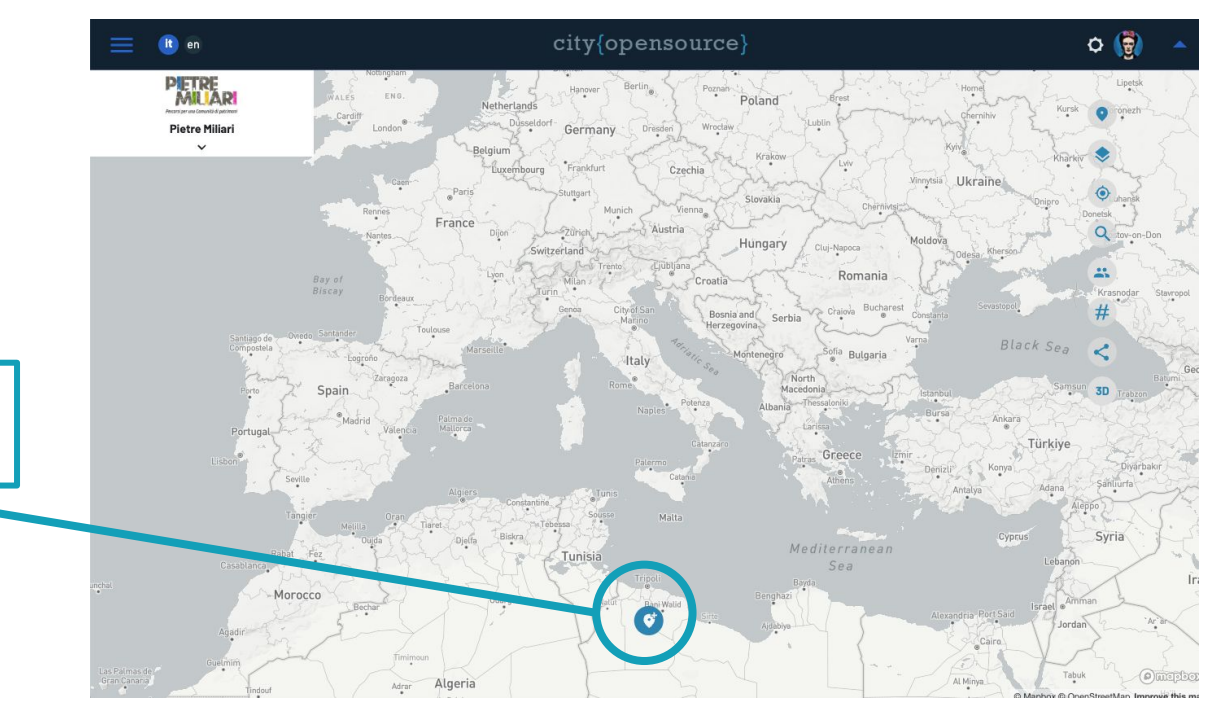

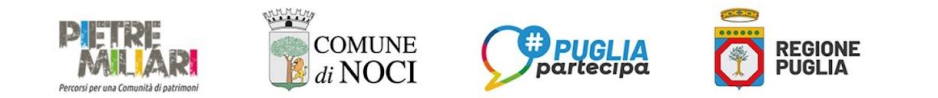

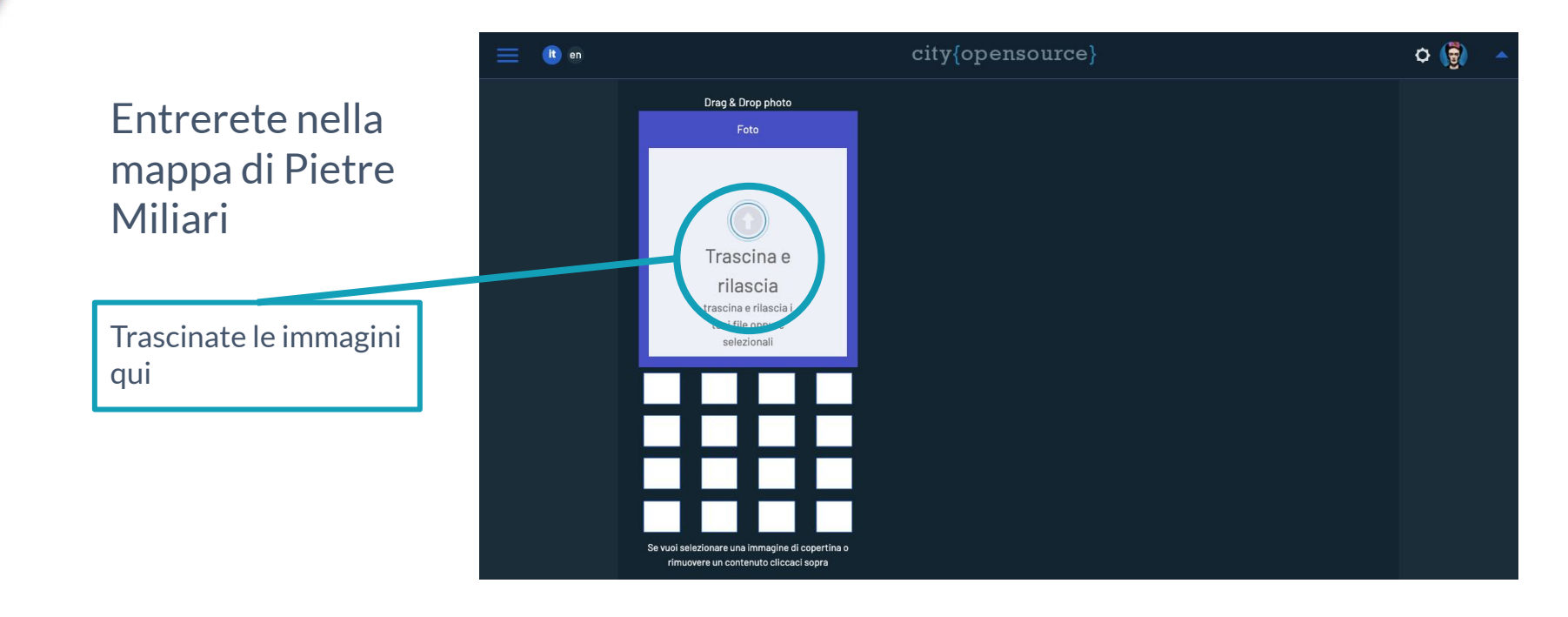

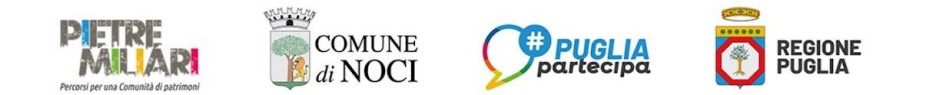

![](_page_9_Figure_3.jpeg)

![](_page_10_Picture_0.jpeg)

### Da Desktop (computer fisso)

Scegliete la categoria

- LUOGHI-MEMORIA: le strade, monumenti, epigrafi, edifici, luoghi e tutto quanto faccia parte del patrimonio "fisico" di Noci o che faccia riferimento a personaggi nocesi e alla storia della città
- NOCI E IL MONDO: i luoghi di origine e di atterraggio dei Nocesi, dei nuovi abitanti di Noci e delle loro attività
- NOCI E LE ARTI: i repertori, formazioni musicali, testi, biografie, articoli di cronaca, eventi, registrazioni, fotografie, testimonianze delle arti (musica, poesia, fotografia, etc)
- ARCHIVIO EMOTIVO: le emozioni provate nei luoghi di Noci
- NOCI SCRITTA: i libri e giornali che parlano di Noci, scritti da Nocesi o semplicemente pubblicati da editori o tipografie nocesi
- NOCI PARLATA: i termini, modi di dire, proverbi, aneddoti per sottrarli all'inesorabile oblio al quale altrimenti sarebbero destinati
- NOCI CHE LEGGE: le biblioteche, librerie, archivi, gruppi di lettura
- FRAMMENTI LETTERARI: i frammenti letterari volontariamente inseriti in luoghi e strade
- NOCI RURALE: le masserie, muretti a secco, 'specchie', 'casedde', tratturi, 'passaturi', riserve di caccia, apiari, colombaie, 'torri di campagna', cappelle rurali, scuole rurali
- NOCI DI PIETRA: le 'gnostre', cave di pietra, tetti a 'chiancarelle', antichi portali in pietra
- NOCI DI DONNE E BAMBINI: i luoghi dei bambini e delle donne, di gioco, di incontro e di lavoro

| Titole                                          | Categoria                                                                                             |   |
|-------------------------------------------------|----------------------------------------------------------------------------------------------------|---|
| Characters: 0/100                               | NOCI E IL MONDO<br>NOCI E LE ARTI<br>ARCHIVIO EMOTIVO                                                 |   |
|                                                 | NOCI SCRITTA<br>NO CIONEL AST<br>NOCI CHE LEGGE<br>FRAMMENT LETTERARI<br>NOCI RURALE                  |   |
|                                                 | NOCI DI PIETRA<br>NOCI DI DONNE E BAMBINI                                                             |   |
| Abilita 🔵 Disabilita 🔘                          | Tags                                                                                                  |   |
|                                                 | Digita II tao per asgiungere uno nuovo,<br>quindi premi il tasto 'Invio' o<br>selezionalo dalla ilsta |   |
| Luogo                                           |                                                                                                    | م |
| niseriser monitazo (c.s. via, circa) e cerca ia | oozneere boo oboorare chur anna mahba bar a dros a hoixeana                                           | + |
|                                                 |                                                                                                    | - |

![](_page_11_Picture_0.jpeg)

![](_page_11_Figure_3.jpeg)

![](_page_12_Picture_0.jpeg)

![](_page_12_Figure_3.jpeg)

![](_page_13_Picture_0.jpeg)

## Da App su smartphone

![](_page_13_Picture_3.jpeg)

![](_page_13_Picture_4.jpeg)

![](_page_13_Picture_5.jpeg)

![](_page_14_Picture_0.jpeg)

## Da App su smartphone

![](_page_14_Picture_3.jpeg)

|                     | an an S 🖅 🕫     |
|---------------------|-----------------|
| SIGNUP              | SIGNIN          |
| Nickname            |                 |
| Email               |                 |
| Password            | ø               |
| Conferma passw      | ord 🔹           |
| <u>Termini di u</u> | tilizzo 🌑       |
| REGIS               | TRATI           |
| Inserisci cod       | ice di verifica |
|                     |                 |
|                     |                 |

۲

•

| 16:11 © … |      | 400 ≪ atil atil 📚 💇 🕫 |
|-----------|------|-----------------------|
| SIGNUP    |      | SIGNIN                |
|           |      |                       |
| Fmail     |      |                       |
|           |      |                       |
|           |      |                       |
| Password  |      | Ø                     |
|           | Pass | word dimenticata      |
|           | Reir | nposta password       |
|           |      |                       |
| _         |      |                       |
|           | ACO  | EDI                   |
| _         |      |                       |
|           |      |                       |
|           |      |                       |
|           |      |                       |
|           |      |                       |
|           |      |                       |
|           |      |                       |

۲

◄

Stesse credenziali usate da desk

![](_page_15_Picture_0.jpeg)

## Da App su smartphone

![](_page_15_Picture_3.jpeg)

come senso uena comunica e campo un cocreazione di nuovi contenuti per lo sviluppo di politiche culturali condivise. A tal fine il percorso ha visto tattivazione del laboratori di co-design di individuazione del patrimonio materiale e immateriale da narrare e la definizione dello categorie della mappatura collaborativa a sostegno dello sviluppo a base culturale della Città il Noci.

Credits

Il processo è promosso dal Comune di Noci e finanziato dalla Regione Puglia nell'ambito del bando Puglia Partecipa 2024 della Regione Puglia.

![](_page_15_Picture_7.jpeg)

| <del>~</del>                                               | city{opensource}                                                                                                    | =                                                                                     |
|------------------------------------------------------------|----------------------------------------------------------------------------------------------------|---------------------------------------------------------------------------------------|
| a                                                          | Pietre Miliari                                                                                                    | z                                                                                     |
|                                                            |                                                                                                    |                                                                                       |
|                                                            |                                                                                                    |                                                                                       |
|                                                            | Pietre Miliari                                                                                                    |                                                                                       |
|                                                            | A                                                                                                    |                                                                                       |
|                                                            | OPEN                                                                                                    |                                                                                       |
|                                                            | 01211                                                                                                    |                                                                                       |
| II progette<br>e il racco<br>immat<br>comunit<br>II proces | o Pietre Miliari promuove<br>onto collettivo dei patrimo<br>teriali di Noci, al fine di ger<br>à di patrimonio per lo svil<br>culturale della Città di No<br>sso estende strategicamer | la mappatura<br>ni materiali e<br>nerare una<br>uppo a base<br>oci.<br>nte la pratica |
| della let                                                  | tura al territorio, alle testir                                                                                                    | monianze, ai                                                                          |
| valori mat                                                 | eriali e immateriali, per id                                                                                                    | entificare quel                                                                       |
| corpo cult                                                 | turale tangibile e intangibi                                                                                                    | ile che si offre                                                                      |
| come s                                                     | senso della comunità e ca                                                                                                    | impo di co-                                                                           |
| creazior                                                   | ne ai nuovi contenuti per la<br>politiche culturali condivi                                                                                                    | o sviiuppo di                                                                         |
| A tal fir                                                  | pointiche culturali condivi<br>ne il percorso ha visto l'att                                                                                                    | ise.<br>tivazione di                                                                  |
| laborat                                                    | ori di co-de individu                                                                                                    | uazione del                                                                           |
|                                                            | <u>     (+)     </u>                                                                                                    |                                                                                       |

![](_page_15_Figure_9.jpeg)

![](_page_15_Picture_10.jpeg)

![](_page_16_Picture_0.jpeg)

## Da App su smartphone

☆

![](_page_16_Picture_3.jpeg)

#### What you can do

Puoi mappare nelle seguenti categorie: - LUOGHI-MEMORIA: le strade, monumenti, epigrafi, edifici, luoghi e tutto quanto faccia parte del patrimonio "fisico" di Noci o che faccia riferimento a personaggi nocesi e alla storia della città - NOCI E IL MONDO: i luoghi di origine e di atterraggio dei Nocesi, dei nuovi abitanti di Noci e delle loro attività NOCI E LE ARTI: i repertori, formazioni musicali, testi, biografie, articoli di cronaca, eventi, registrazioni, fotografie, testimonianze delle arti (musica, poesia, fotografia, etc) - ARCHIVIO EMOTIVO: le emozioni provate nei luoghi di Noci - NOCI SCRITTA: i libri e giornali che parlano di Noci, scritti da Nocesi o semplicemente pubblicati da editori o tipografie nocesi - NOCI PARLATA: i termini, modi di dire, proverbi, aneddoti per sottrarli all'inesorabile oblio al quale altrimenti sarebbero destinati NOCI CHE LEGGE: le biblioteche, librerie, archivi, gruppi di lettura - FRAMMENTI LET frammenti letterari \*\*

|                  | 61 |
|------------------|----|
| city{opensource} | =  |

\$

Pietre Miliari

11

atterraggio dei Nocesi, dei nuovi abitanti di Noci e delle loro attività - NOCI E LE ARTI: i repertori, formazioni musicali,

testi, biografie, articoli di cronaca, eventi, registrazioni, fotografie, testimoniaze delle arti (musica, poesia, fotografia, etc) - ARCHIVIO EMOTIVO: le emozioni provate nei luoghi di Noci

 NOCI SCRITTA: i libri e giornali che parlano di Noci, scritti da Nocesi o semplicemente pubblicati da editori o tipografie nocesi

 NOCI PARLATA: i termini, modi di dire, proverbi, aneddoti per sottrarli all'inesorabile oblio al quale altrimenti sarebbero destinati
 NOCI CHE LEGGE: le biblioteche, librerie, archivi,

gruppi di lettura - FRAMMENTI LETTERARI: i frammenti letterari volontariamente inseriti in luoghi e strade

 NOCI RURALE: le masserie, muretti a secco, 'specchie', 'casedde', tratturi, 'passaturi', riserve di caccia, apiari, colombaie, 'torri di camapagna', cappelle rurali, scuo

![](_page_16_Picture_14.jpeg)

![](_page_16_Picture_15.jpeg)

Pietre Miliari

![](_page_16_Picture_17.jpeg)

![](_page_16_Picture_18.jpeg)

![](_page_16_Picture_19.jpeg)

![](_page_16_Picture_20.jpeg)

![](_page_16_Picture_21.jpeg)

![](_page_16_Picture_22.jpeg)

![](_page_16_Picture_23.jpeg)

![](_page_17_Picture_0.jpeg)

## Da App su smartphone

![](_page_17_Figure_3.jpeg)

![](_page_17_Figure_4.jpeg)

![](_page_17_Picture_5.jpeg)

![](_page_18_Picture_0.jpeg)

## Da App su smartphone

| 12:12 | 2-4 al 🗢 🚺               |
|-------|--------------------------|
| ¢     | city{opensource} $\geq$  |
| n     | Pietre Miliari 📩         |
|       |                          |
|       | Come sono fatte le case  |
|       | max 25 characters 23/25  |
|       | Category*                |
|       | luoghi-memoria v         |
|       | Descrizione              |
|       | max 400 characters 0/400 |
| A     | Q () A #                 |
|       |                          |

|   |                         |        | <b>₹ (</b> 20) |  |
|---|-------------------------|--------|----------------|--|
| ← | city{opensource}        | •      | =              |  |
| a | Pietre Miliari          |        | ☆              |  |
|   | Carro Biances           | No.    |                |  |
|   | Titolo *                |        |                |  |
|   | Come sono fatte le case |        |                |  |
|   | max 25 characters       | 23/25  |                |  |
|   | Category*               |        |                |  |
|   | frammenti letterari     | ~      |                |  |
|   | archivio emotivo        |        |                |  |
|   | frammenti letterari     |        |                |  |
|   | luoghi-memoria          |        |                |  |
|   | noci che legge          |        |                |  |
|   | noci di donne e bambini |        |                |  |
|   | noci di pietra          |        |                |  |
|   | correct position        |        |                |  |
| ° | 250 m 500 m             | $\sim$ | 410 Fabr       |  |
| A | a 🕛 🌲                   |        | *              |  |
|   |                         |        |                |  |

|    |                                                                                                    |                               | 2 <b>(</b> 23) |
|----|----------------------------------------------------------------------------------------------------|-------------------------------|----------------|
| ←  | city{opensource                                                                                      | e} 👱                          | ≡              |
| n  | Pietre Miliari                                                                                       |                               | ☆              |
|    | brucia persino per gioco.                                                                            |                               |                |
|    | Porte di fiamma, muri di brac                                                                        | e, il tempo                   |                |
|    | e un cuore                                                                                           |                               |                |
|    | max 400 characters                                                                                   | 400/400                       |                |
|    | Tags                                                                                                 |                               |                |
|    | leggerezza                                                                                           | +                             |                |
|    | My position                                                                                          | ۵                             |                |
|    | ing poonton                                                                                          | Ŷ                             |                |
|    | Via Santa Rosa Noci                                                                                  | Q                             |                |
|    | street, town                                                                                         |                               |                |
|    | click on the map below. You will be abl<br>pointer on the map that opens and mor<br>correct position | e to move the<br>ve it to the |                |
| 0  | 250 m 500 m                                                                                          |                               |                |
|    | Museo dei ragazzi                                                                                    |                               |                |
|    |                                                                                                    |                               |                |
| ſ  |                                                                                                    |                               |                |
|    |                                                                                                    |                               |                |
|    | - Onci                                                                                               |                               |                |
|    | Yuki                                                                                                 |                               |                |
|    | •                                                                                                    |                               |                |
| 5  | Via Fo                                                                                               | la Rep                        |                |
| 1/ |                                                                                                    | Les.                          |                |
| A  |                                                                                                    |                               | *              |
|    |                                                                                                    |                               |                |

![](_page_18_Picture_6.jpeg)

![](_page_19_Picture_0.jpeg)

![](_page_19_Picture_1.jpeg)

![](_page_19_Picture_2.jpeg)

Percorsi per una Comunità di patrimoni

## **BUONA MAPPATURA!**